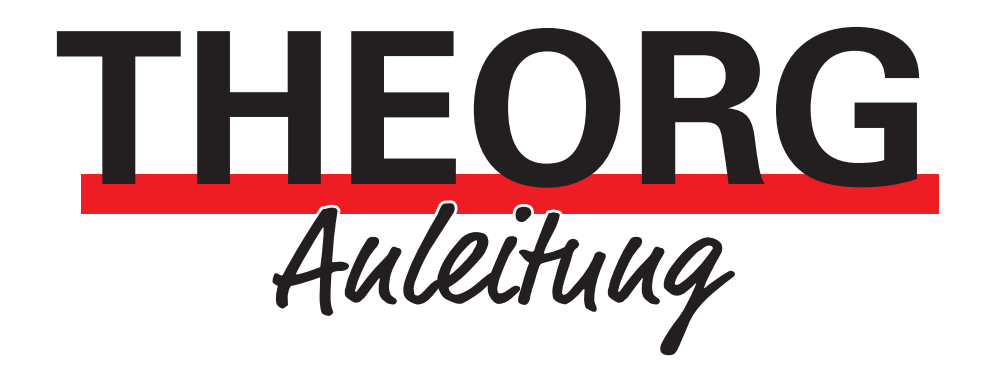

# Einrichtungsassistent für Plustek Scanner

Installation und Inbetriebnahme

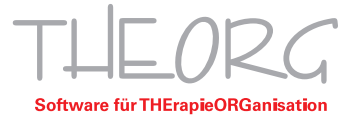

## Installation und Inbetriebnahme

Um Ihren Plustek-Scannertreiber ganz einfach einzurichten, benötigen Sie diese Anleitung und das Programm plustek-setup.exe

## Scanner (Treiber und Profile)

#### Voraussetzungen

- Plustek PN30U/PS30D/PS286 Plus angeschlossen und eingeschaltet
- Administratorberechtigung/-kennwort
- Laden Sie sich den Einrichtungsassistenten (plustek-setup.exe) per Direkt Download von unserer Seite herunter: <u>https://support.theorg.cloud/s/plustektool/download/plusteksetup.exe</u>
- mit Modul MRE: stellen Sie sicher, dass bereits das Modul "maschinelle Rezepterfassung" installiert ist. "Systeminfos" -> "Version" "Modul maschinelle Rezepterfassung" (steht hier "nicht installiert", Sie verfügen aber über die Lizenz, installieren Sie die Rezeptscansoftware aus den Online Diensten oder über den Kundenbereich auf <u>theorg.de</u>.
- 1. Einrichtungssetup ausführen
  - Führen Sie das Einrichtungssetup "plustek-setup.exe" aus. Bestätigen Sie das Fenster der Benutzerkontensteuerung mit "JA" (ggf. müssen Sie hier das Administratorkennwort eingeben).
- 2. Treiber installieren
  - Wählen Sie im Installationsassistenten Ihr Gerät aus, sollten Sie den Treiber bereits installiert haben, wählen Sie "Treiber bereits installiert" und fahren Sie mit Punkt 3 dieser Anleitung fort.

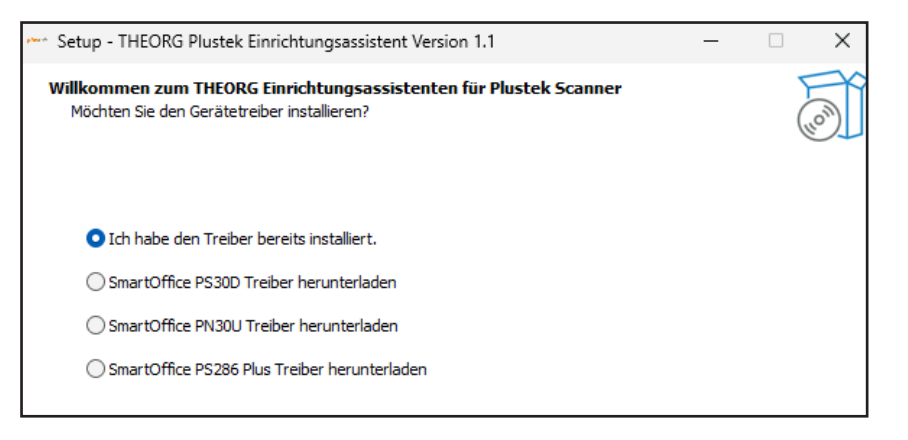

- Haben Sie eine der drei oberen Optionen gewählt, öffnet sich nun Ihr Browser und lädt eine Datei herunter.
- Sollten Sie den Download nicht sehen, können Sie den Downloadbereich Ihres Browsers über die Tastenkombination STRG + J öffnen.

| •        | <u>.</u>                 | <u>4</u> | \$     |     | Cþ      | £≡  | ٢ | Ē | $\overline{\mathbf{Y}}$ |
|----------|--------------------------|----------|--------|-----|---------|-----|---|---|-------------------------|
| Dowr     | nloads                   |          |        |     |         | C   | Q |   | Ś                       |
| Sr<br>Da | martOffic<br>atei öffnen | ePS30D-  | -V6500 | _14 | L (3).e | exe |   |   |                         |
| Mehr     | anzeig                   | en       |        |     |         |     |   |   |                         |

- Führen Sie diese Datei aus. Es handelt sich hierbei um den Treiber des Herstellers.
- Folgen Sie den Anweisungen des Installationsassistenten. Installieren Sie dort das Programm DocAction; DocTwain und WIA Treiber sind optional und werden f
  ür THEORG nicht ben
  ötigt.

| Scanner Setup   | X                                                                                                    |
|-----------------|----------------------------------------------------------------------------------------------------|
| Select Product  |                                                                                                    |
|                 | Wählen Sie bitte die Programme aus, die Sie installieren möchten. Entfernen Sie die Auswahl<br>bei den Programmen, die nicht installiert werden sollen.<br>■ DocTWAIN<br>■ DocAction<br>■ WIA Driver |
| [metral][Shield | <zurück weiter=""> Abbrechen</zurück>                                                                                                    |

• Wählen Sie bei der Frage des Neustarts "Nein, wird später neugestartet". Setzen Sie anschließend den Prozess im Einrichtungsassistenten fort (Punkt 3).

| Scanner Setup |                                                                                                    |
|---------------|----------------------------------------------------------------------------------------------------|
|               |                                                                                                    |
|               | Verwaltungsoperationen abgeschlossen                                                                                                    |
|               | InstallShield Wizard hat die Verwaltungsoperationen von Plustek SmattOffice PS30D auf<br>Ihrem Computer abgeschlossen.                                                 |
|               | Ja, Computer jetzt neu statten.                                                                                                    |
|               | Wein, Lomputer wird spater neu gestartet. Nehmen Sie alle Disketten aus den Laufwerken, und klicken Sie anschließend auf 'Fertig stellen', um das Setup abzuschließen. |
|               |                                                                                                    |
|               |                                                                                                    |
| InstallShield | < ⊒urück Fettig stellen Abbrechen                                                                                                    |

- 3. Lizenzumfang auswählen
  - Wählen Sie zunächst aus, welche Module Sie lizenziert haben.
  - Bei "Maschinelle Rezepterfassung" wird ein Profil für die Elektronische Akte (Blitzimport) ebenfalls eingerichtet, da Sie auch ohne Modul "E-Akte" bis zu zwei Dokumente pro Rezept hinterlegen können.
- 4. Systemumgebung wählen
  - Wenn Sie lokal mit THEORG arbeiten (z. B. Einzelplatz oder Scanner direkt am Hauptrechner/Server) und zuvor die Ordner wie beschrieben hinterlegt haben, müssen Sie keine weiteren Einstellungen in THEORG treffen.

• Bei einer Cloud-Umgebung (Serverumgebung) sollten Sie in THEORG die Einstellungen, wie im Abschnitt "Einstellungen in THEORG" ändern.

#### 5. Profilreihenfolge auswählen

Wählen Sie hier die Reihenfolge der Profile nach Ihrem Wunsch oder Ihrer Gewohnheit aus. Die Zahl in Klammern bezieht sich dabei auf die Zahl, die Sie auch im Display Ihres Scanners sehen.

| Setup - THEORG Plustek Einrichtungsassistent Version 1.1                                                                                                    | _                | □ ×       |
|----------------------------------------------------------------------------------------------------|------------------|-----------|
| Zusätzliche Aufgaben auswählen<br>Plustek Einrichtungsassistent                                                                                                   |                  |           |
| Wählen Sie die zusätzlichen Aufgaben aus, die das Setup während der Installation vo<br>Einrichtungsassistent ausführen soll, und klicken Sie danach auf "Weiter". | on THEORG P      | lustek    |
| Ihr Lizenzumfang:                                                                                                    |                  |           |
| Maschinelle Rezepterfassung / Elektronische Akte                                                                                                    |                  |           |
| Elektronische Akte                                                                                                    |                  |           |
| Ihre Systemumgebung:                                                                                                    |                  |           |
| Lokale Installation                                                                                                    |                  |           |
| Cloud Umgebung                                                                                                    |                  |           |
|                                                                                                    |                  |           |
|                                                                                                    |                  |           |
| V (1) MRC, (2) E-AKIE                                                                                                    |                  |           |
|                                                                                                    |                  |           |
|                                                                                                    |                  |           |
|                                                                                                    |                  |           |
| Zurück                                                                                                    | Veiter           | Abbrechen |
|                                                                                                    |                  |           |
| Setup - THEORG Plustek Einrichtungsassistent Version 1.1                                                                                                    | —                |           |
| Installiere<br>Warten Sie bitte, während THEORG Plustek Einrichtungsassistent auf Ihrem Compute                                                                   | er installiert w | ird.      |
| Installation wird beendet                                                                                                    |                  |           |
|                                                                                                    |                  |           |
|                                                                                                    |                  |           |
|                                                                                                    |                  |           |
| Setup X                                                                                                    |                  |           |
|                                                                                                    |                  |           |
|                                                                                                    |                  |           |
| Installation Abgeschlossen                                                                                                    |                  |           |
|                                                                                                    |                  |           |
| ОК                                                                                                    |                  |           |
|                                                                                                    |                  |           |
|                                                                                                    |                  |           |
|                                                                                                    |                  |           |
|                                                                                                    |                  |           |
|                                                                                                    |                  |           |
|                                                                                                    |                  | Abbrechen |

#### 6. Scanner kalibrieren

- Starten Sie Ihren Rechner jetzt manuell neu. Beachten Sie, dass "Neustart" gewählt werden muss.
- Zur Durchführung benötigen Sie die mit dem Scanner gelieferte weiße Seite mit zwei schwarzen Pfeilen und der Aufschrift "Calibration Sheet" oder ein Blanko DIN A4-Papier. Legen Sie diese Seite quer (das Blanko DIN A4-Papier hochkant) oben in den Einzugsschacht des Scanners.
- Führen Sie anschließend das Programm "Kalibrierungsassistent" aus.

| Q ka                         |               |                                                                          |
|------------------------------|---------------|--------------------------------------------------------------------------|
| Suchen Apps Dokumente        | Einstellungen | Personen Ordner Fotos 🕨 🤘 🗰                                              |
| Höchste Übereinstimmung      |               |                                                                          |
| App Kalibrierungsassistent   |               | 2                                                                        |
| Apps                         |               | Kalibrierungsassistent                                                   |
| O Karten                     | >             | Арр                                                                      |
| 🔯 Kamera                     | >             | 🖸 Öffnen                                                                 |
| 🛗 Kalender                   | >             | Als Administrator ausführen                                              |
| Einstellungen                |               | <ul> <li>Dateispeicherort öffnen</li> <li>An "Start" anheften</li> </ul> |
| Bildschirmfarbe kalibrieren  | >             | 分 An Taskleiste anheften                                                 |
| 🕸 Regionseinstellungen       | >             | 🗓 Deinstallieren                                                         |
| Datenschutzeinstellungen für | >             |                                                                          |

• Wählen Sie hier "Jetzt Kalibrieren".

| 🔏 Kalibrierungs | assistent(Plustek SmartOffic                                                                                                    | te PS30D)                                                  |                                     |                                | ×                                                                                                    |
|-----------------|----------------------------------------------------------------------------------------------------|------------------------------------------------------------|-------------------------------------|--------------------------------|----------------------------------------------------------------------------------------------------|
|                 | Kalibrieren des Einzug-Scanr<br>Die Scanner Kalibrationsdate<br>aufgefunden worden. Prüfen<br>Abgleichung für die Abweich                             | ners<br>en für Einzug-Sc<br>Sie die Kalibrier<br>ungen an. | annen sind in Ihr<br>ung und passen | em System<br>Sie die           |                                                                                                    |
|                 | Klicken Sie [Jetzt Kalibrieren.<br>kalibrierten Daten zu entwick<br>Wenn Sie die kalibrierung üb<br>um zum nächsten Schritt zu g<br>Jetzt Kalibrieren | ] um den Scar<br>tein.<br>uerspringen wolle<br>gelangen.   | iner zu kalibrieren                 | n und um die<br>nfach [Weiter] |                                                                                                    |
|                 |                                                                                                    | < Zurück                                                   | Weiter >                            | Abbrechen                      |                                                                                                    |
|                 |                                                                                                    |                                                            |                                     |                                | the second second second second second second second second second second second second second second second se |

- Folgen Sie den Anweisungen auf dem Bildschirm.
- Schließen Sie die Installation mit "Fertig" ab. Anschließend ist der Scanner einsatzbereit.

#### 7. Laufwerke in Remote-Desktop

Sollten Sie mit einer Remote-Desktop Verbindung (RDP) arbeiten, überprüfen Sie, ob das Laufwerk in die Verbindung umgeleitet wird. Eine Anleitung hierzu finden Sie hier (<u>https://hardware.theorg.de/pdf/anleitungen/rdp\_laufwerke\_umleiten.pdf</u>)

### Einstellungen in THEORG

**Blitzimport/E-Akte**: Navigieren Sie im THEORG unter {Einstellungen} {E-Akte} in die Lasche {Blitzimport}. Wählen Sie dort, wie unten aufgezeigt den "**Transferpfad**" aus:

| E-Akte                                                                                  |                                                                                               |                                                                                             |                            |                    |                           |                | ×             |
|-----------------------------------------------------------------------------------------|-----------------------------------------------------------------------------------------------|---------------------------------------------------------------------------------------------|----------------------------|--------------------|---------------------------|----------------|---------------|
| <u>A</u> llgemein <b>Bli</b>                                                            | tz-Import                                                                                     | <u>§</u> 301 Export                                                                         | Elektr. <u>S</u> ignatur   | <u>R</u> ezeptscan | Vorlagen- <u>G</u> ruppen | Import Einstel | lungen        |
| Blitz-Import                                                                            |                                                                                               |                                                                                             |                            |                    |                           |                |               |
| Transferpf                                                                              | fad:                                                                                          | \\tsclient\C\E                                                                              | AKTE                       |                    | Ø                         |                |               |
| Dateitype                                                                               | n:                                                                                            | * *                                                                                         |                            |                    |                           |                |               |
| 🛃 Datein                                                                                | nach Überi                                                                                    | nahme lösch                                                                                 | en                         |                    |                           |                |               |
| Individuelle                                                                            | Titelvorla                                                                                    | gen                                                                                         |                            |                    |                           |                |               |
| Rezeptko<br>Pat. ist Zu<br>Anlage z<br>Vertragsk<br>Anlage z<br>Sonstiges<br>Original I | ppie - ange<br>uza.bef.: %<br>um Rezep<br>copie - ang<br>um Vertrag<br>s Dokumer<br>Dateiname | elegt am %d -<br>ozz<br>t vom %rd<br>jelegt am %d<br>g beginnend<br>nt - angelegt<br>e: %dn | %t<br>- %t<br>%vd<br>am %d |                    |                           |                |               |
| Kopie Arl<br>Anlage z                                                                   | beitsvertra<br>ur Abrechi                                                                     | g - angelegt<br>nung                                                                        | am %d                      |                    |                           |                |               |
| <u>N</u> eu anleg                                                                       | jen <u>Ä</u> n                                                                                | dern <u>L</u> ö                                                                             | ischen                     |                    |                           |                |               |
|                                                                                         |                                                                                               |                                                                                             |                            |                    | ок                        | Abbrechen      | <u>H</u> ilfe |

Rezeptscan (MRE): Navigieren Sie im THEORG unter {Einstellungen} {E-Akte} {Rezeptscan} und

wählen Sie wie unten aufgezeigt, den "Übergabeordner" aus. Der Transferordner sollte NICHT geändert werden ("X" steht hier für das jeweilige Laufwerk auf dem THEORG installiert ist).

| <u>Allgemein</u> | <u>B</u> litz-Import | §301 Export    | Elektr. <u>S</u> ignatur | <u>R</u> ezeptscan | Vorlagen- <u>G</u> rupper | Import Einste | ellungen |
|------------------|----------------------|----------------|--------------------------|--------------------|---------------------------|---------------|----------|
| Rezeptso         | can                  |                |                          |                    |                           |               |          |
| Transfe          | erordner:            | X:\THEORG      | \Rezeptscan\in           |                    | 2                         |               |          |
| 🗌 Opt            | ion "Scan-Da         | atei in der E- | Akte als Digitalk        | opie speiche       | ern" vorbelegen           |               |          |
| 🗹 Sca            | n-Datei nach         | der Rezepta    | anlage löschen           |                    |                           |               |          |
| 🗌 Ver            | arbeitungs-Q         | ualität der R  | ezepte bewerte           | n                  |                           |               |          |
| Umgebu<br>O Lok  | ng<br>:aler Betrieb/ | Peer to Peer   | -Netzwerk/Files          | erver              |                           |               |          |
| O Ter            | minalserver/         | RDP/ASP        |                          |                    |                           |               |          |
| Üb               | ergabeordner:        | \\tsclient\C   | MRE                      |                    | Ø                         |               |          |
| Rezeptso         | can-Watchdo          | g              |                          |                    |                           |               |          |
| Ne               | u starten            | Modus:         | Event-Mode               | $\sim$             |                           |               |          |
|                  |                      |                |                          |                    |                           |               |          |
|                  |                      |                |                          |                    |                           |               |          |
|                  |                      |                |                          |                    |                           |               |          |
|                  |                      |                |                          |                    |                           |               |          |

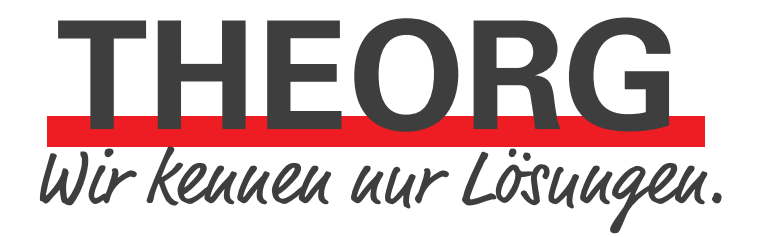

SOVDWAER Gesellschaft für EDV-Lösungen mbH Franckstraße 5 71636 Ludwigsburg Telefon 07141/93733-0 Telefax 07141/93733-99 info@sovdwaer.de www.sovdwaer.de